## Limpieza de Caché en Google Chrome

- Ir al botón de configuración (tres puntos verticales)
- Seleccionar "Más Herramientas"
- Seleccionar "Borrar datos de navegación"

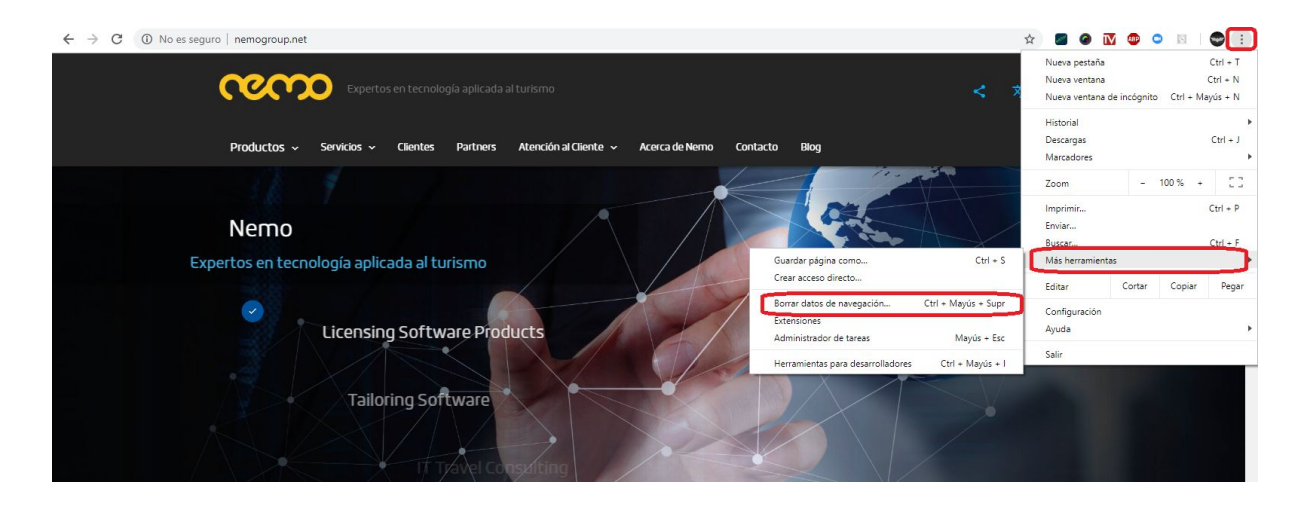

- Seleccionar intervalo de tiempo
- Caché y otros datos de sitios

•

• Archivos e imágenes almacenados en caché

| ≡ Configuración | Q Duscar ajustes                                                                                                    |
|-----------------|----------------------------------------------------------------------------------------------------|
|                 | Ottos usuarios<br>Obtin func<br>Borrar datos de navegación<br>Básico Configuración avanzada cución<br>Intervalo de tiempo Útimos 7 días<br>Historial de navegación<br>Borra el historial y los autocompletados de la barra de direcciones.<br>Cockies y otros datos de estitos<br>Cockies y otros datos de estitos<br>Cockies y otros dato |
|                 | Aspecto Cancelar Bornar los datos                                                                                                    |